# 愛媛大学 Microsoft365

# 多要素認証設定マニュアル

# (職員用)

# 2023年02月

総合情報メディアセンター

# 目 次

| 1  | . 多 | 要素認証概要                               |
|----|-----|--------------------------------------|
| 2  | . 利 | 用準備<手順 1>4                           |
|    | 2.1 | Microsoft365 へのアクセス                  |
|    | 2.2 | アプリでの利用(スマートフォン)5                    |
|    | 2.3 | コード送信での利用(携帯電話)9                     |
| 3. | 利月  | 月準備<手順2>12                           |
|    | 3.1 | Microsoft365 へのアクセス12                |
|    | 3.2 | アプリでの利用(スマートフォン)13                   |
|    | 3.3 | コード送信での利用(携帯電話)19                    |
|    | 3.4 | 電話通話での利用                             |
| 4. | 利月  | 用方法25                                |
| 4  | 4.1 | Web メール(Outlook on the web)アプリでの利用25 |
| 4  | 4.2 | Web メール(Outlook on the web)コードでの利用   |
| 4  | 4.3 | Outlook クライアント(Android)での利用          |
| 5. | サイ  | インイン方法の追加34                          |
| 6. | その  | D他35                                 |
|    | 6.1 | その他のソフト                              |
| (  | 6.2 | 解除手続き                                |
|    | 6.3 | 注意事項                                 |
|    | 6.4 | 参考ページ                                |

## 1. 多要素認証の概要

本学では、学生・職員に大学として1つのアカウント(愛媛大学アカウント)を 配布しており、愛媛大学アカウント(ユーザ名(ID,UserID))とパスワード)で様々 な学内システムがご利用いただけるように統合認証システムを導入しています。

これは便利な反面、アカウントが何らかの方法で盗み取られると、本学システム に外部からの侵入を許すことになり、学内外に重大な損害を及ぼす恐れが生じま す。このような危険を軽減する方法の一つとして,近年多要素認証の導入が増えて います。

全学メールや OneDrive, Teams などでご利用いただいていている Microsoft365 へのアクセスも多要素認証を利用することができます。

本学では、2021年5月からすべての職員は、学外から Microsoft365 ヘアクセス する場合は、多要素認証が必要となります。

### 【多要素認証(MFA)とは】

多要素認証とは、認証の3要素である「知識情報(パスワード等)」、「所持情報(スマホ等)」、「生体情報(指紋等)」のうち、2つ以上を組み合わせて認証することを示し、なりすまし等を防止する方法です。

#### 【Microsoft365 における多要素認証】

Microsoft365 では、ユーザ名とパスワードに加え、スマートフォン等で本人を確認します。

本人確認ができなくなることを避けるために、複数の方法を設定してください。 Microsoft365 での多要素認証の方法は次の方法があります

●認証用電話にコードを送信する

登録した電話番号の SMS に確認コードが送信されます。

●アプリで通知する

スマートフォンのアプリ(Microsoft Authenticator)を用いて、表示された番号を 入力して認証します。

●アプリの確認コード又はトークンを使用します

スマートフォンのアプリ(Microsoft Authenticator)を用いて、確認コードで認証 します。

●認証用電話に電話をかける

登録した電話番号に電話がかかってきます。音声にしたがって操作します。自宅 の固定電話を設定することもできます。

#### 【認証設定の流れ】

多要素認証を利用するためには、認証方法の設定が必要です。次の2つの方法があり ますので、ご利用に沿った方法で設定を行ってください。設定後、認証方法を変更する こともできます。

◎方法1:学内のネットワークに接続したパソコン等で<手順1>に沿って認証設定を 行います。

◎方法2:学外から Microsoft365 にアクセスした場合、詳細情報が必要である旨のメ ッセージが表示されますので、<手順2>に沿って認証方法の設定を行います。

## 2. 利用準備 < 手順 1>

学内ネットワークに接続されたパソコン等から事前に認証設定を行うことができま す。学外で突然、認証画面が表示されて戸惑うことがないように事前に設定を行ってお くことをお勧めします。

### 2.1 Microsoft365 へのアクセス

・Microsoft365 は、愛媛大学総合情報メディアセンターのホームページからアクセスす

ることができます。「https://www.cite.ehime-u.ac.jp」

「ショートカット」→ 「・職員用 Web ウェブメール」

・URL を入力してアクセスすることもできます。

「 https://www.outlook.com/ehime-u.ac.jp 」

「愛媛大学シングルサインオン」画面が表示されます。

| a Alexanderorant (1995) Alexandromatical and the set of the set of the set | <page-header><page-header><image/><image/><section-header><section-header><section-header><section-header><section-header></section-header></section-header></section-header></section-header></section-header></page-header></page-header> |
|----------------------------------------------------------------------------------------------------|----------------------------------------------------------------------------------------------------|
|                                                                                                    | 1.0 t mount                                                                                                    |

・愛媛大学アカウントのユーザ名、パスワード(修学支援システムのアカウントと同じ です)を入力して、「サインイン」をクリックしてください。

### 2.2 認証方法の設定―アプリでの利用(スマートフォン)

(1) スマートフォン等を手元に用意して、「Microsoft Authenticator 」というアプリをApp Store や Google Play から事前にダウンロードしてインストールしておいてください。

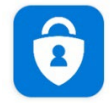

Microsoft Authenticat... Microsoft Corporation

(2)「2.1」の手順で Microsoft365 にアクセスします。Microsoft365 の Outlook on the
 web にアクセスして右上の各自のアカウントマネージャーをクリックして、「アカウン
 ト表示」をクリックしてください。

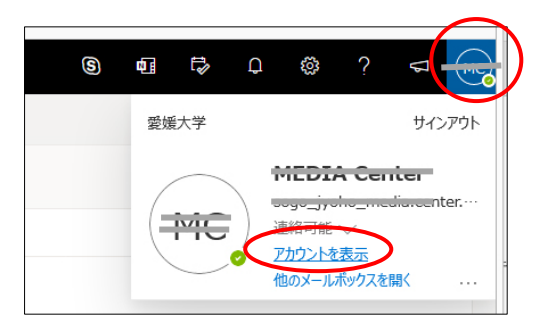

(2)「セキュリティ情報」をクリックしてください。

|           | 🍣 ホーム - 総合情報メディアセンター 🗙 🧕 >                                          | ール - MEDIA Ce |
|-----------|---------------------------------------------------------------------|---------------|
|           | $\leftarrow \rightarrow$ C $\textcircled{0}$                        | https://myao  |
|           | 😳 よく見るページ 🔸 Firefox を使いこなそう <table-cell-rows> アカウ</table-cell-rows> | ントにサインイン G    |
|           | 👯 マイ アカウント 🗡                                                        |               |
|           |                                                                     |               |
|           | ♀ 概要                                                                |               |
| $\langle$ | 8 セキュリティ情報                                                          |               |
|           | 旦 デバイス                                                              |               |
|           | 🔍 バスワード                                                             | M             |
|           | ◎ 組織                                                                |               |
|           | ② 設定およびプライバシー                                                       | ac.jp         |
|           | ⅔ 自分のサインイン                                                          |               |
|           | 🖙 Office アプリ                                                        | 編集できなし        |
|           | 🖻 サブスクリプション                                                         |               |
|           |                                                                     |               |

(3)「方法の追加」をクリックしてください。

| 自分のサインイン 〜           |                                                   |
|----------------------|---------------------------------------------------|
| ○ 岐長<br>○ セキュリティ情報   | セキュリティ情報 これは、ご自分のアカウントへのサインインやバスワードの再設定に使用する方法です。 |
| ■ 総職 ■ デバイス ▲ プライバシー | + はの追加<br>表示する項目がありません。<br>デバイスを始快した場合すべてからサインアウト |

(4)(1)で事前にアプリをインストールしているので、「次へ」をクリックしてくだ

さい。

| t Authenticator                                                            |
|----------------------------------------------------------------------------|
| 最初にアプリを取得します                                                               |
| お客様の電話に Microsoft Authenticator アプリをインストールします。 <u>今すぐダウンロ</u><br><u>ード</u> |
| デバイスに Microsoft Authenticator アプリをインストールした後、[次へ] を選択します。                   |
| 別の認証アプリを使用します                                                              |
| キャンセル 次へ                                                                   |
|                                                                            |

(5) スマートフォン等で「Microsoft Authenticator」を起動して、「+アカウントの追

加」を行い「職場または学校アカウント」をクリックして、「次へ」をクリックしてく ださい。

| Microsoft | Authenticator                                        |
|-----------|------------------------------------------------------|
| × 1 1     | アカウントのセットアップ                                         |
| 1 1 1 X   | プロンプトが表示されたら、通知を許可します。アカウントを追加し、[職場または学校]<br>を選択します。 |
| <u> </u>  | 戻る 次へ                                                |
|           |                                                      |

(6) QRコードが表示されますので、スマートフォンで画像をスキャンして「次へ」

をクリックしてください。

| QR コードをスキャンします                                                                          |                               |
|-----------------------------------------------------------------------------------------|-------------------------------|
| Microsoft Authenticator アプリを使用して QR コード<br>Authenticator アプリとご自分のアカウントがつなが <sup>り</sup> | をスキャンします。これにより、Micros<br>ります。 |
| QR コードをスキャンした後、[次へ] を選択します。                                                             |                               |
|                                                                                         |                               |
| 両像をフキャンプきませんか?                                                                          |                               |

(7) 承認確認画面が表示されますので、スマートフォンに表示された「承認」をクリ

ックします。

| Microsoft Authenticator |              |    |    |  |  |  |
|-------------------------|--------------|----|----|--|--|--|
| -                       | 試してみましょう<br> |    |    |  |  |  |
|                         |              | 戻る | 次へ |  |  |  |

(8) 承認が完了すると次の画面が表示されますので「次へ」をクリックします。

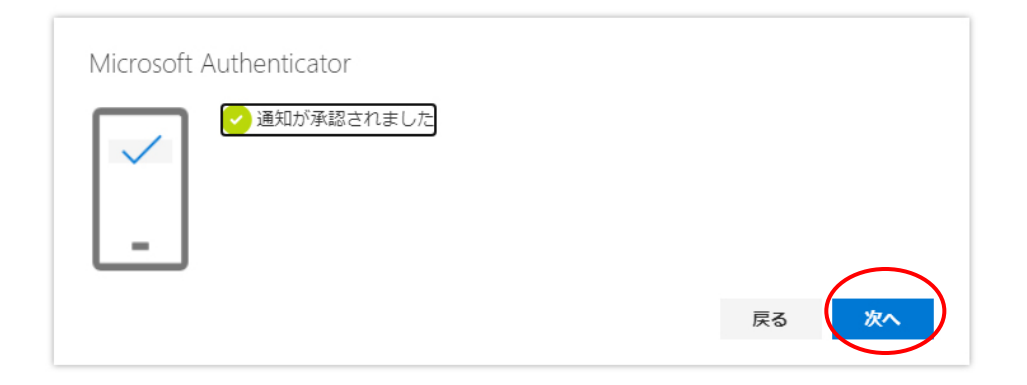

(9)検証が終了しますので、「完了」をクリックしてください。

| 13:47 目回回会・                                                                                                    | 13:47 ■ ■ ■ ● ・                                                                                                    |   |
|----------------------------------------------------------------------------------------------------|----------------------------------------------------------------------------------------------------|---|
| アカウント       C       C         (1)       (1)       (1)         (2)       (2)       (2)         (2)       (2)       (2)         (2)       (2)       (2)         (2)       (2)       (2)         (2)       (2)       (2)         (2)       (2)       (2)         (2)       (2)       (2)         (2)       (2)       (2)         (2)       (2)       (2)         (2)       (2)       (2)         (2)       (2)       (2)         (2)       (2)       (2)         (3)       (2)       (2)         (4)       (2)       (2) | <ul> <li>ぐ アカウントの追加</li> <li>びのようなアカウントを追加していますか?</li> <li>● 個人用アカウント ①</li> <li>● 随場または学校アカウント ①</li> <li>● 他のアカウント(Google, ①</li> <li>● た。eebook など)</li> <li>① 方</li> </ul> | 2 |

\*通信状態が悪いと失敗することがあります。ネットワーク環境のよい場所で再度試し てみてください。

<スマートフォンの操作>(Android での例)

### 2.3 認証方法の設定―コード送信(SMS)での利用

 (1)認証に利用する携帯電話を準備してください。「2.1」の手順で Microsoft365 にア クセスします。Microsoft365 の Outlook on the web にアクセスして右上の各自のアカ ウントマネージャーをクリックして、「アカウント表示」をクリックしてください。

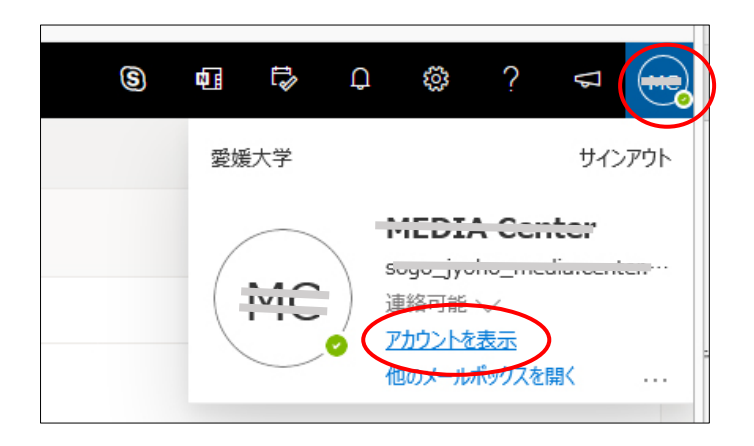

(2)「セキュリティ情報」をクリックしてください。

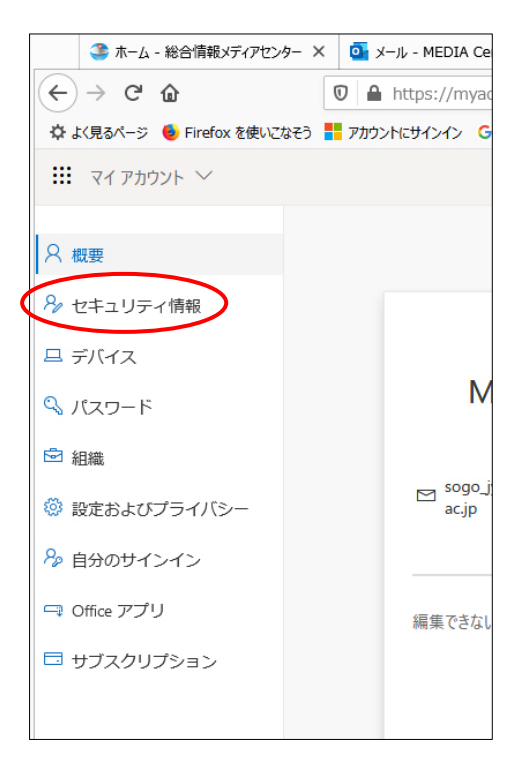

(3)「方法の追加」をクリックしてください。

| 自分のサインイン ~         |                                                      |  |
|--------------------|------------------------------------------------------|--|
| 尺 戦要<br>月 セキュリティ情報 | セキュリティ情報<br>これは、ご自分のアカウントへのサインインやパスワードの再設定に使用する方法です。 |  |
| 団 結束<br>旦 デバイス     | + まの追加<br>表示する項目がありません。                              |  |
| ▲ プライバシー           | デバイスを紛失した場合すべてからサインアウト                               |  |
| A 754/(S-          | デバイスを紛失した場合 すべてからサインアウト                              |  |

(4)方法を選択してください。「電話」を選択した場合を説明します。

| 17031212   |                                                              |
|------------|--------------------------------------------------------------|
| 2 成要       | セキュリティ情報                                                     |
| 9 セキュリティ情報 | これは、ご自分のアカウントへのサインインやパスワードの再設定に使用する方法です。                     |
| ⊇ 組織       | 十方法の追加                                                       |
| コデバイス      | 表示する項目がありません。                                                |
| 3 プライバシー   | デバイスを紛失した場合 すべてからサインアウト                                      |
|            |                                                              |
|            |                                                              |
|            |                                                              |
|            | 方法を追加します                                                     |
|            | 方法を追加します<br>どの方法を使用しますか。                                     |
|            | 方法を追加します<br>どの方法を使用しますか <sup>の</sup><br>認証アプリ                |
|            | 方法を追加します<br>どの方法を使用しますか、<br>総証アプリ<br>認証アプリ                   |
|            | 方法を追加します<br>どの方法を使用しますか <sup>っ</sup><br>認証アプリ<br>認証アプリ<br>電話 |

(5) 電話を選択して、「追加」をクリックしてください。

| 方法を追加します     |          |
|--------------|----------|
| どの方法を使用しますか? |          |
| 電話           | ~        |
|              | キャンセル 追加 |
|              |          |

(6)認証を行う携帯電話などの電話番号を入力して「コードを SMS 送信する」にチ ェックをいれ、「次へ」をクリックしてください。電話番号は間違わないよう注意して ください。

| 電話                                                                                                    |  |  |  |  |
|----------------------------------------------------------------------------------------------------|--|--|--|--|
| 電話で呼び出しに応答するか、携帯ショートメール (SMS) によるコ<br>ードの送信により、本人確認ができます。<br>ど <u>の電話番</u> 号を使用しますか?                    |  |  |  |  |
| 日本 (+81)    〇〇〇〇〇1                                                                                      |  |  |  |  |
| ●□ードを SMS 送信する                                                                                          |  |  |  |  |
| ○ 電話する                                                                                                  |  |  |  |  |
| Message and data rates may apply. [次へ] を選択すると、次に同意<br>したことになります: サービス使用条件 および プライバシーと<br>Cookie に関する声明。 |  |  |  |  |
|                                                                                                    |  |  |  |  |
| ++>+                                                                                                    |  |  |  |  |

(7)入力した電話番号に SMS のメッセージが届きますので、コードを入力して「次

ヘ」クリックしてください。

| 電話                                         |       |            |
|--------------------------------------------|-------|------------|
| +81 0 1 に 6 桁のコードをお送<br>下に入力してください。<br>3 2 | りしました | 。コードを以     |
| コードの再送信                                    | 戻る    | <b>次</b> へ |

(8)検証が終了しますので、「完了」をクリックしてください。

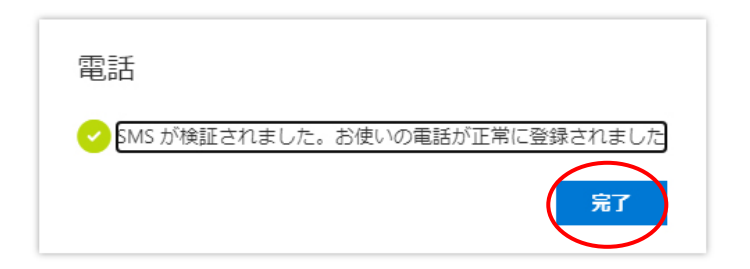

## 3. 利用準備<手順2>

認証用機器として携帯電話(スマートフォン・ガラケー)又は固定電話等が必要 です。利用環境によって選択してください。多要素認証有効後、最初に「3.1」のとお り Microsoft365 にアクセスすると「3.2」「3.3」「3.4」のいずれかの設定が必要になり ます。選択した方法は、設定後、変更することもできます。

### 3.1 Microsoft365 へのアクセス

・Microsoft365 は、愛媛大学総合情報メディアセンターのホームページからアクセス することができます。「<u>https://www.cite.ehime-u.ac.jp</u>」

「ショートカット」→ 「・職員用 Web ウェブメール」

・URL を入力してアクセスすることもできます。

「 https://www.outlook.com/ehime-u.ac.jp 」

「愛媛大学シングルサインオン」画面が表示されます。

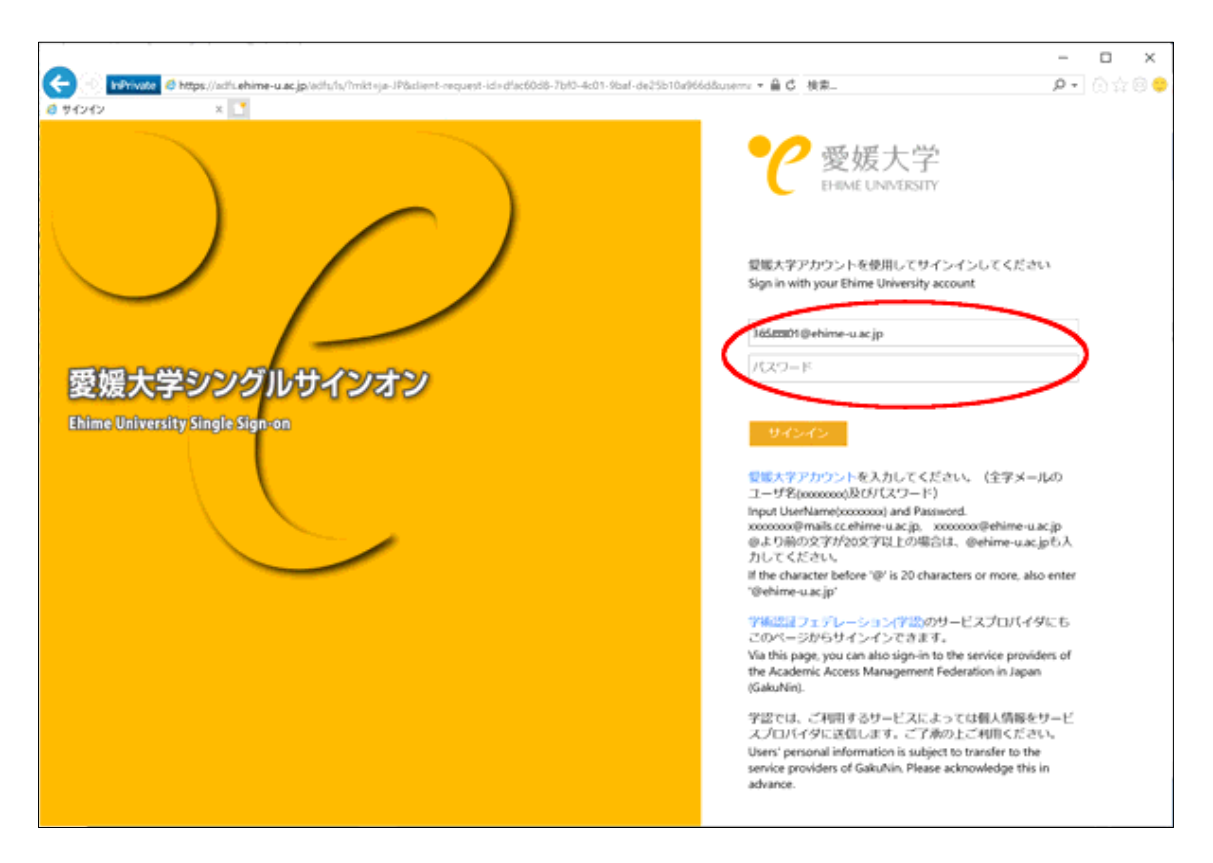

・愛媛大学アカウントのユーザ名、パスワード(修学支援システムのアカウントと同 じです)を入力して、「サインイン」をクリックしてください。@より前の文字が 20 文字以上の場合は@ehime-u.ac.jp も入力してください。

## 3.2 アプリでの利用(スマートフォン)

(1) スマートフォンを手元に用意して、「Microsoft Authenticator 」というアプリを
 App Store や Google Play から事前にダウンロードしてインストールしておいてください。

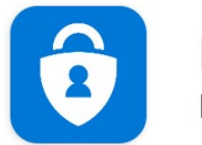

Microsoft Authenticat... Microsoft Corporation

(2) 「2.1」の手順で Microsoft 365 にアクセスします。

多要素認証有効後最初にアクセスした場合は、次の画面が表示されます。次回から は表示されません。「次へ」をクリックしてください。

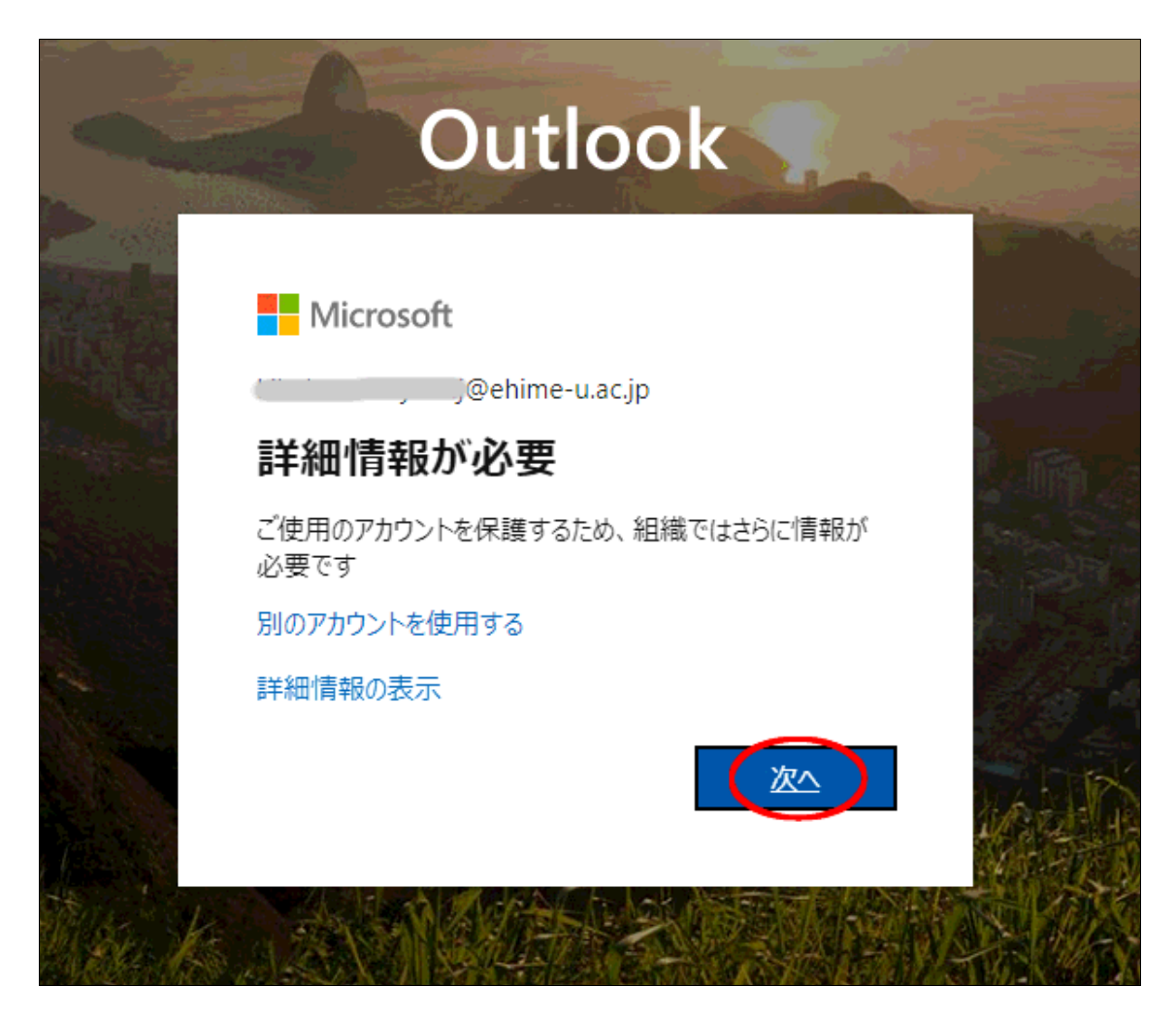

「追加のセキュリティ確認」画面が表示されるので、「モバイルアプリ」を選択し

て、「確認のため通知を受け取る」を選択して「セットアップ」をクリックします。

\*「確認コードを使用する」を選択した場合は、アプリを起動して表示されるコードを入力するようになります。

| Microsoft                                                                                        |  |  |  |
|--------------------------------------------------------------------------------------------------|--|--|--|
| 追加のセキュリティ確認                                                                                      |  |  |  |
| バスワードに電話の確認を追加することにより、アカウントを保護します。アカウントをセキュリティで保護する方法についてビデオを見る                                  |  |  |  |
| 手順 1: ご希望のご連絡方法をお知らせください。<br>トモバイル アプリ ▼<br>エバイル アプリをどのような用途で使用されますか?<br>■ 編成のため遥知を受け取る          |  |  |  |
| ○ 幅応コートを使用するには、Microsoft Authenticator アプリをセットアップする必要があります。<br>セットアップ<br>モバイル アプリケーションを構成してください。 |  |  |  |
| ©2019 Microsoft 活的情報   プライバシー                                                                    |  |  |  |

(3)「モバイルアプリケーションの構成」画面が表示されます。各自のスマートフォ ンで事前にインストールしている「Microsoft Authenticator 」を起動して、画像をス キャンしてください。

| モバイル アプリケーションの構成<br>次の手順でモバイルアプリケーションを構成してください。<br>1. Windows Phone、Android、または iOS の Microsoft Authenticator アプリをインストールします。<br>2. アプリでアカウントを追加し、"職場または学校アカウント" を選択します。 | ^    |
|----------------------------------------------------------------------------------------------------|------|
|                                                                                                    |      |
| スキャンできない場合は、アプリケーションに次の情報を入力してください。<br>コート: 000000000000000000000000000000000000                                                                                        | >    |
| ×~ +1                                                                                                    | っンセル |

<スマートフォンの操作>(Android での例)

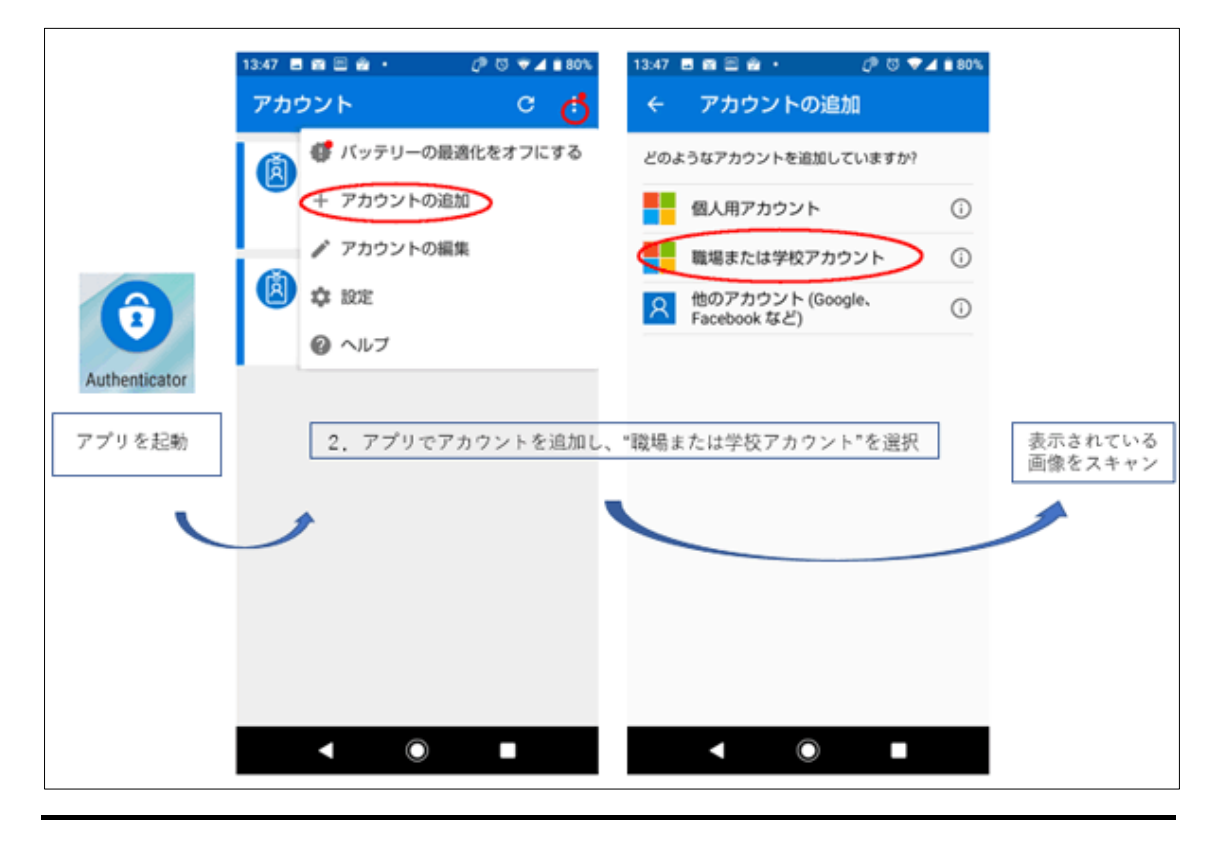

\*通信状態が悪いと失敗することがあります。ネットワーク環境のよい場所で再度試 してみてください。

(4) モバイルアプリが構成されると、「追加のセキュリティ確認」画面が表示されま す。「次へ」をクリックしてください。

| 追加のセキュリティ確認                                                  |
|--------------------------------------------------------------|
| 手順 1: ご希望のご連絡方法をお知らせください。                                    |
| モノドインレアプリ                                                    |
| ーモバイル アプリをどのような用途で使用されますか?                                   |
| <ul> <li>確認のため通知を受け取る</li> </ul>                             |
| ○ 確認コードを使用する                                                 |
| これらの確認方法を使用するには、Microsoft Authenticator アプリをセットアップする必要があります。 |
| セットアップ 通知と確認コード用にモバイル アプリが構成されました。                           |
|                                                              |

(5) スマートフォンに通知が届きますので、「承認」をクックします

| Microsoft                                                        |  |
|------------------------------------------------------------------|--|
| 追加のセキュリティ確認                                                      |  |
| パスワードに電話の確認を追加することにより、アカウントを保護します。 アカウントをセキュリティで保護する方法についてビデオを見る |  |
| 手順 2: こちらからお客様のモバイル アプリケーション デバイスに連絡する                           |  |
| デバイスへの通知に応答してください。                                               |  |
|                                                                  |  |
|                                                                  |  |
|                                                                  |  |
|                                                                  |  |
|                                                                  |  |
|                                                                  |  |
| の2018 Microsofte 注約情報 1 プライルペー                                   |  |

<スマートフォンの操作>(Android での例)

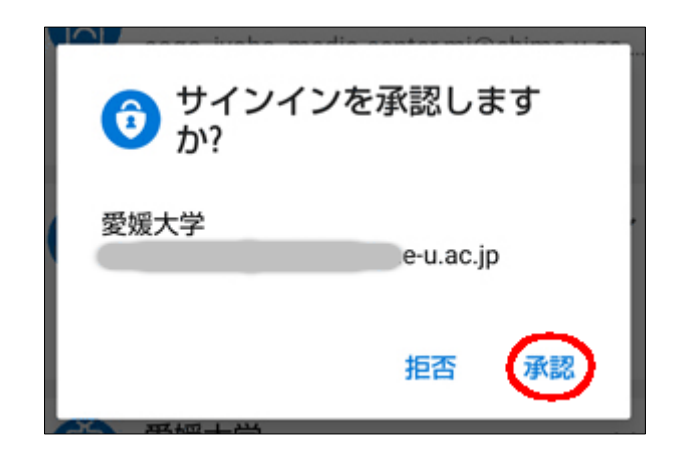

(6) 「追加のセキュリティ確認」画面で「次へ」をクリックしてください。

| Microsoft                                                       |  |  |  |  |
|-----------------------------------------------------------------|--|--|--|--|
| 追加のセキュリティ確認                                                     |  |  |  |  |
| パスワードに電話の確認を追加することにより、アカウントを保護します。アカウントをセキュリティで保護する方法についてビデオを見る |  |  |  |  |
| 手順 3: モバイル アプリにアクセスできなくなった場合                                    |  |  |  |  |
| 日本 (+81)                                                        |  |  |  |  |
|                                                                 |  |  |  |  |
|                                                                 |  |  |  |  |
|                                                                 |  |  |  |  |
|                                                                 |  |  |  |  |
| 電話番号はアカウントのセキュリティのためにのみ使用されます。標準の電話料金と SMS 料金が適用されます。           |  |  |  |  |
|                                                                 |  |  |  |  |
|                                                                 |  |  |  |  |
| ©2019 Microsoft 法的情報   プライバシー                                   |  |  |  |  |

(7) 「追加のセキュリティ確認」画面で「完了」をクリックしてください。

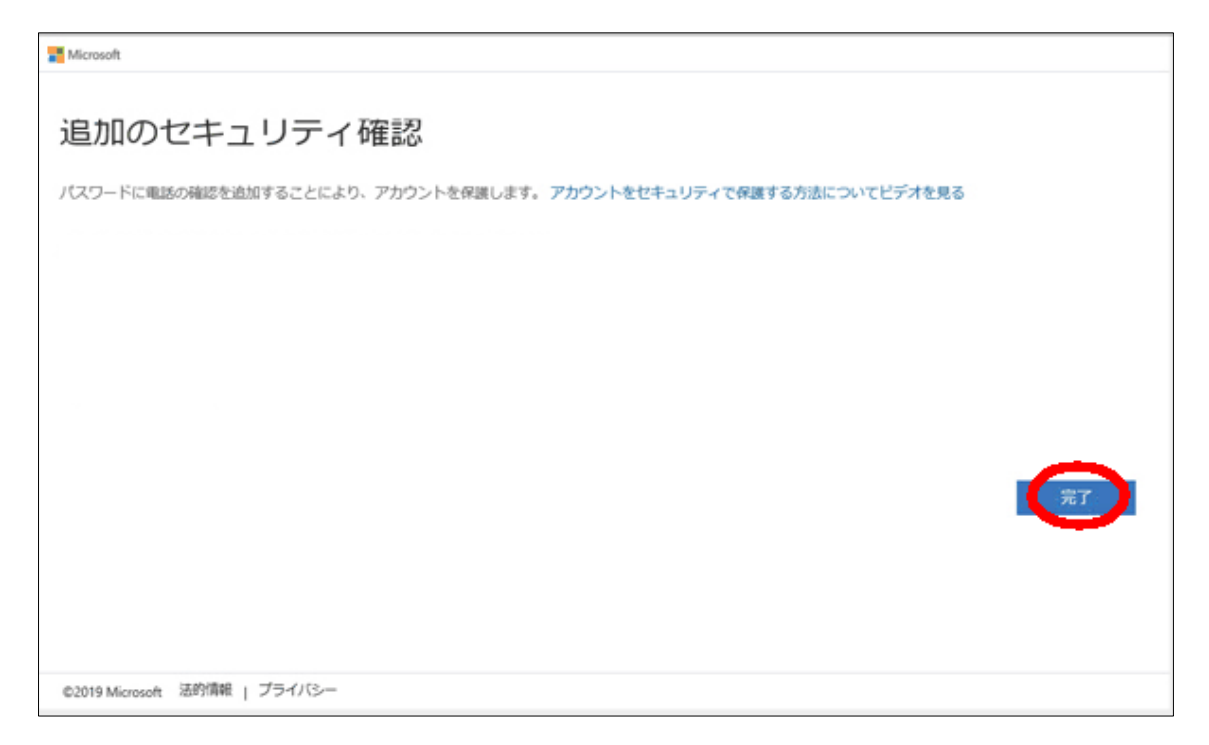

(8) Microsoft365の Outlook on the web 画面が表示されます。

### 3.3 コード送信(SMS)での利用

(1) コードを受け取る認証用端末(スマートフォン等)を手元に準備してくださ

°ر۶

(2)「2.1」の手順で Microsoft365 にアクセスします。

多要素認証有効後最初にアクセスした場合は、次の画面が表示されます。次回から は表示されません。「次へ」をクリックしてください。

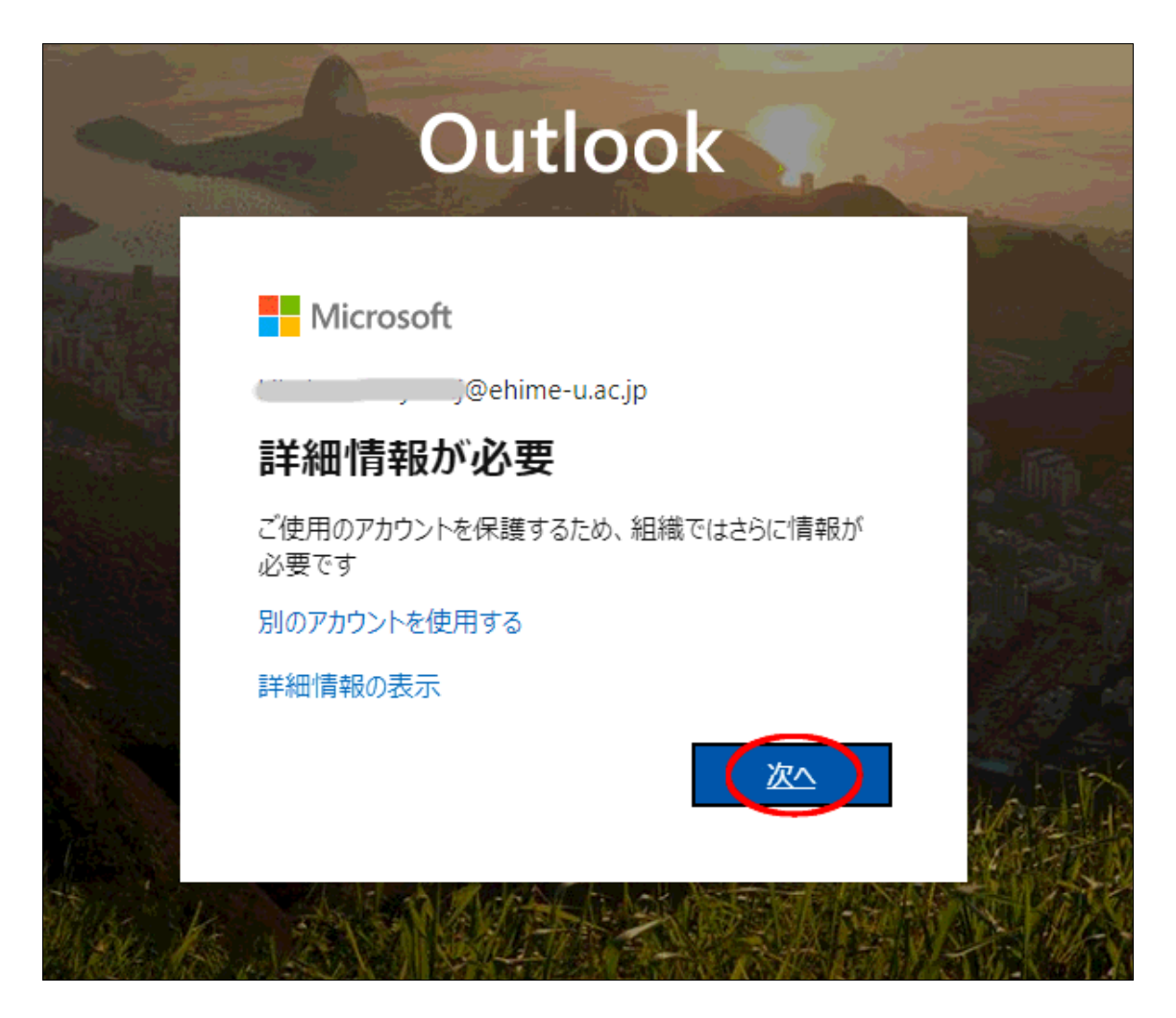

(3)「追加のセキュリティ確認」画面が表示されるので、「認証用電話」を選択して、電話番号を入力して「テキストメッセージでコードを送信する」を選択して「次へ」をクリックします。

| Microsoft                                                        |  |  |  |  |
|------------------------------------------------------------------|--|--|--|--|
| 追加のセキュリティ確認                                                      |  |  |  |  |
| パスワードに電話の確認を追加することにより、アカウントを保護します。 アカウントをセキュリティで保護する方法についてビデオを見る |  |  |  |  |
| 手順 1: ご希望のご連絡方法をお知らせください。                                        |  |  |  |  |
| 応証用電話<br>日本 (+81) 「150-9000m0001」                                |  |  |  |  |
| <ul> <li>● デキスト メッセージでコードを送信する</li> <li>◎ 電話する</li> </ul>        |  |  |  |  |
|                                                                  |  |  |  |  |
| 電話番号はアカウントのセキュリティのためにのみ使用されます。標準の電話料金と SMS 料金が適用されます。            |  |  |  |  |
|                                                                  |  |  |  |  |
| ©2019 Microsoft 活的情報   プライバシー                                    |  |  |  |  |

(4)入力した電話番号に SMS のメッセージが届きます。

| Microsoft                                                       |    |
|-----------------------------------------------------------------|----|
| 追加のセキュリティ確認                                                     |    |
| パスワードに電話の確認を追加することにより、アカウントを保護します。アカウントをセキュリティで保護する方法についてビデオを見る |    |
| 手順 2: お客様の電話 +81 0 1 にテキスト メッセージを送信しました                         |    |
| ****確認コードを受け取ったら、ここに入力してください                                    |    |
|                                                                 |    |
|                                                                 |    |
|                                                                 | 確認 |
|                                                                 |    |
|                                                                 |    |
| ©2019 Microsoft 活的情報   プライバシー                                   |    |

(5) 届いた数字を入力すると設定は完了です。「完了」をクリックしてください。

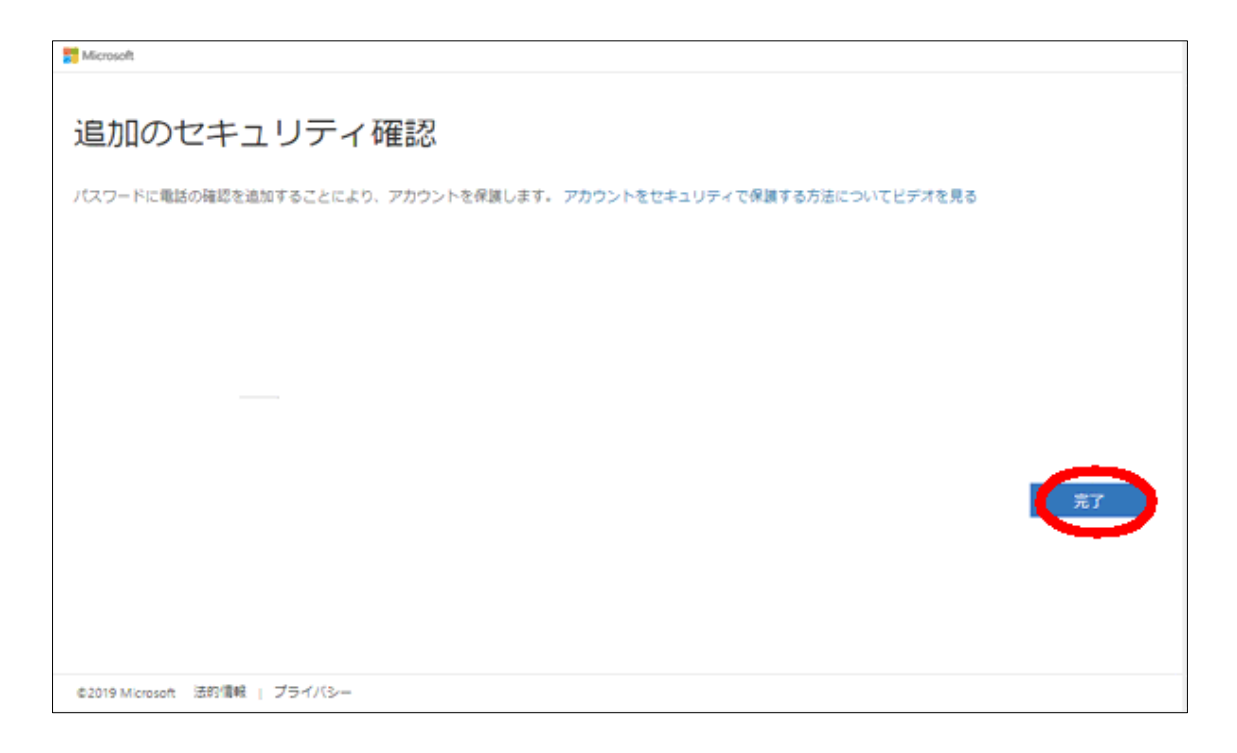

(6) Microsoft365の Outlook on the web 画面が表示されます。

### 3.4 電話通話での利用

(1)「3.1」の手順で Microsoft365 にアクセスします。

多要素認証有効後最初にアクセスした場合は、次の画面が表示されます。次回から は表示されません。「次へ」をクリックしてください。

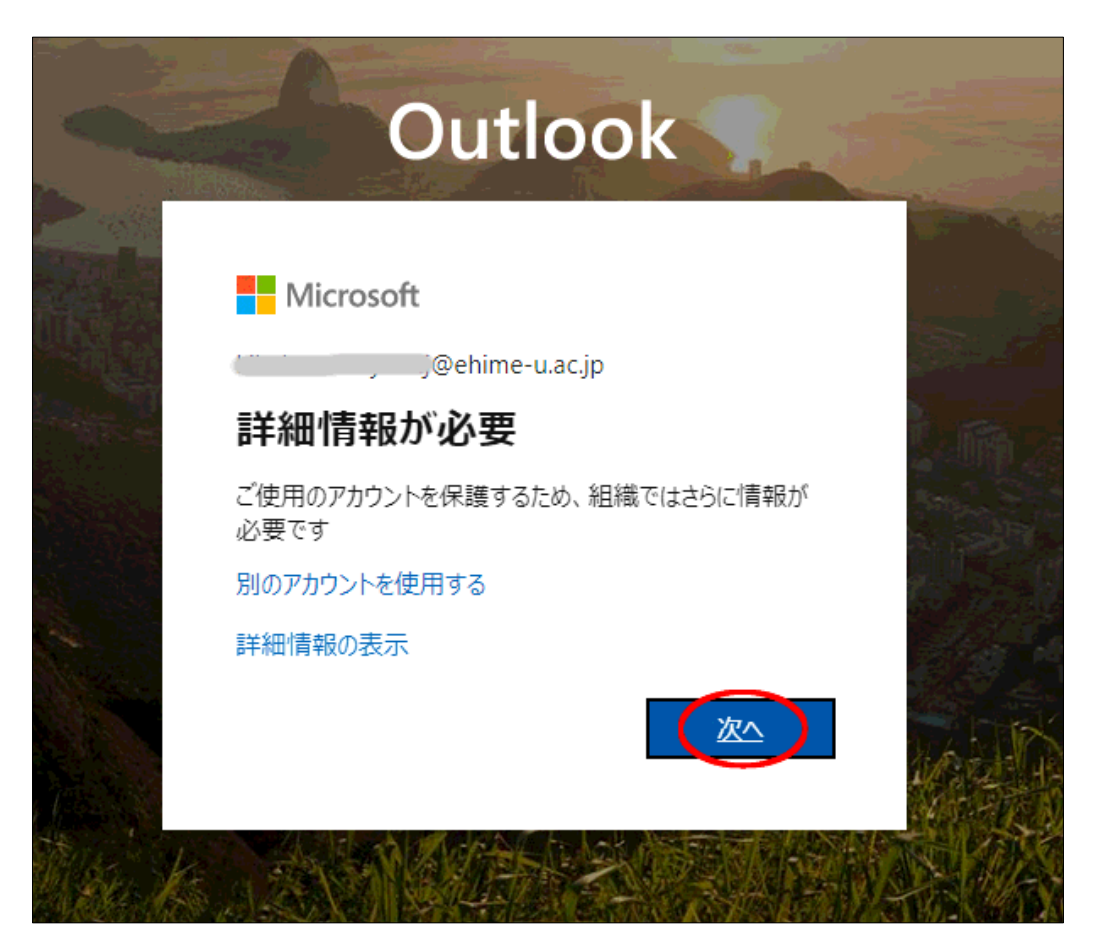

(2)「追加のセキュリティ確認」画面が表示されるので、「認証用電話」を選択し

て、電話番号を入力して「電話する」を選択して「次へ」をクリックします。

| 🐮 Microsoft                                                      |  |
|------------------------------------------------------------------|--|
| 追加のセキュリティ確認                                                      |  |
| バスワードに電話の確認を追加することにより、アカウントを保護します。 アカウントをセキュリティで保護する方法についてビデオを見る |  |
| 手順 1: ご希望のご連絡方法をお知らせください。                                        |  |
| 总证用电话<br>日本 (+81)                                                |  |
| 方法                                                               |  |
| 電話番号はアカウントのヤキュリティのためにのみ使用されます。標準の面話料金と SMS 料金が適用されます。            |  |
|                                                                  |  |
| ©2019 Microsoft 法的信頼   プライバシー                                    |  |

(3)次のように画面になり、電話がかかってきますので日本語音声ガイダンスに従って操作してください。#を入力するように要求しますので、#を入力してください。
 (旧式のダイヤル回線の場合は、トーンボタン(\*)を押した後に#ボタンを押すと認証されるようです。)

| Microsoft                               |
|-----------------------------------------|
| ← kiiiiiiiiiiiiiiiiiiiiiiiiiiiiiiiiiiii |
| サインイン要求を承認                              |
| 伏 お客様の電話にかけています。続行するには、応答してください。        |
|                                         |
|                                         |
|                                         |

(4)確認が完了すると「追加のセキュリティ確認」画面が表示されます。「完了」をクリックしてください。

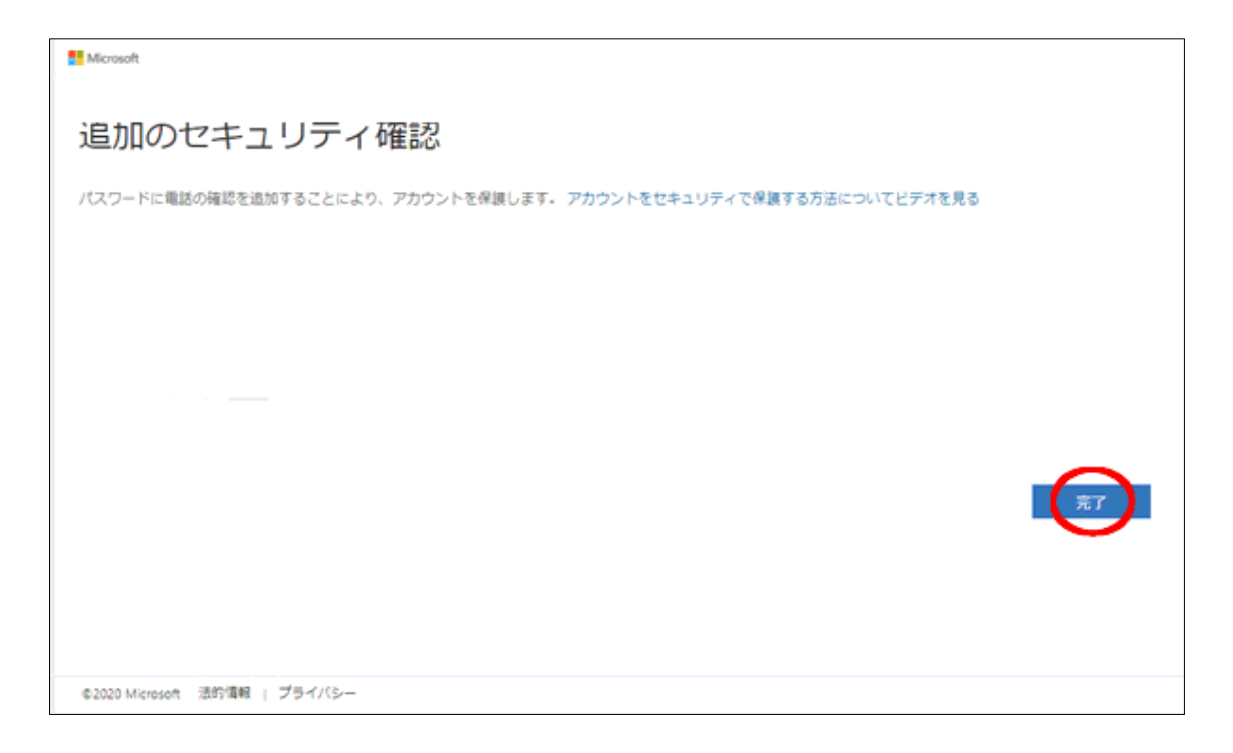

(5) Microsoft365の Outlook on the web 画面が表示されます。

# 4. 利用方法

<手順1><手順2>で初期設定を行ったのち、次の方法でアクセスすることができま す。メール利用での方法をご紹介します。

### 4.1 Web メール (Outlook on the web) アプリでの利用

(1) 認証用端末(スマートフォン等)を手元に準備してください。

(2) Microsoft365 は、愛媛大学総合情報メディアセンターのホームページからアク セスすることができます。

「ショートカット」→ 「・職員用 Web ウェブメール」

・URL を入力してアクセスすることもできます。

https://www.outlook.com/ehime-u.ac.jp

「愛媛大学シングルサインオン」画面が表示されます。

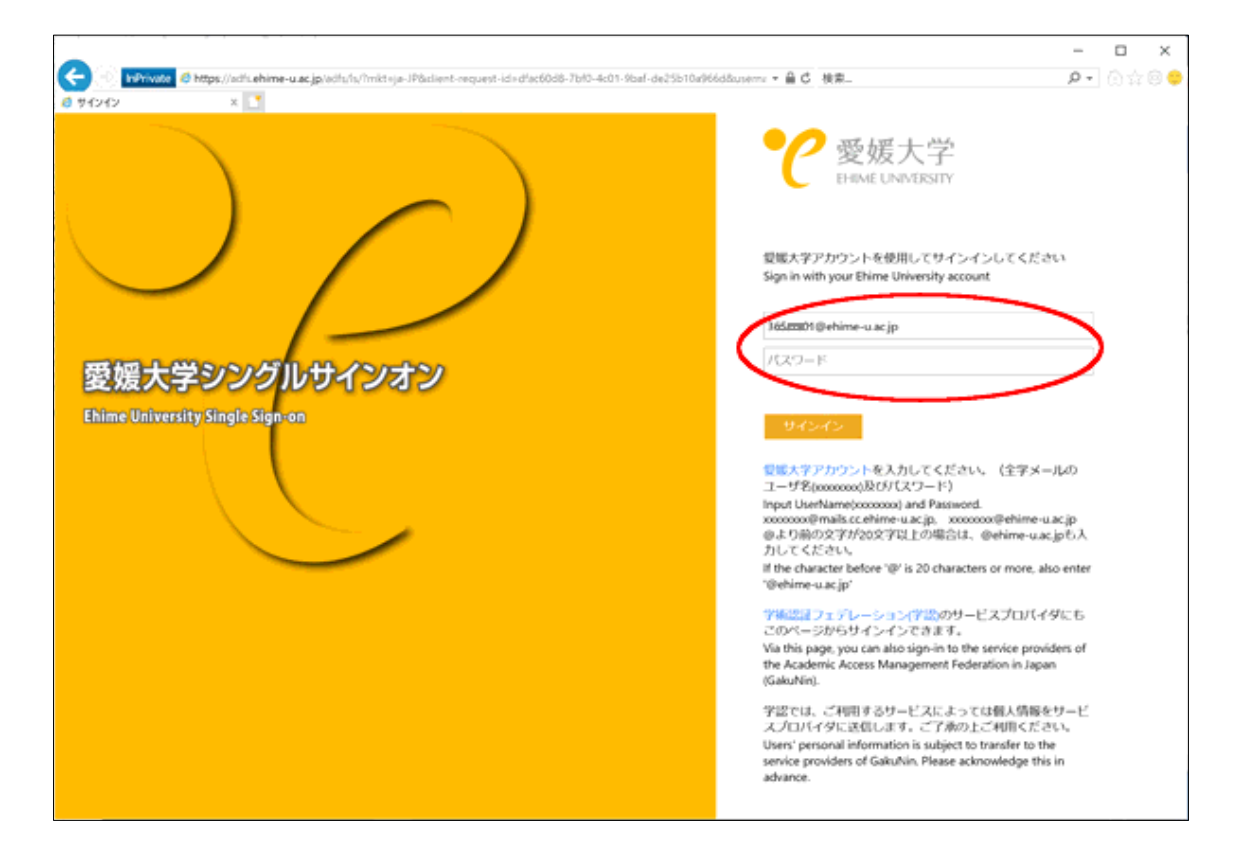

(3)愛媛大学アカウントのユーザ名、パスワード(修学支援システムのアカウントと同じです)を入力して、「サインイン」をクリックしてください。@より前の文字が20文字以上の場合は@ehime-u.ac.jpも入力してください。

(4) パソコンなどの端末に数字が表示され、認証端末に番号を入力する画面が表示 されますので、番号を入力してください。

しばらく時間がかかることもあります。(デフォルトでは「Microsoft

Authenticator」セキュリティで「アプリロック」かかっていますので、必要に応じで ロックをはずしてください。「Microsoft Authenticator」起動し、右上の**3**つの点から 「設定」を選択してください。セキュリティの「アプリロック」をオフにします。)

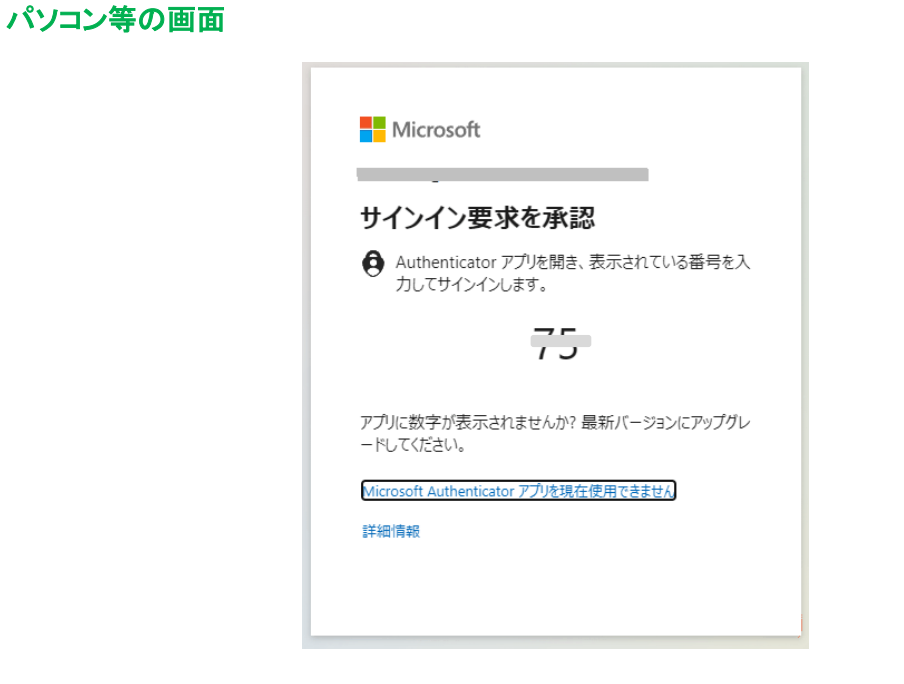

#### <スマートフォンの操作>(Android での例)

| 15:49 | ۵                               |                             | • (            | S) 12 O 🗲      | 2 271%         |  |
|-------|---------------------------------|-----------------------------|----------------|----------------|----------------|--|
|       | ♀<br>愛媛<br>.ac.jj               | サイン<br>すか?<br><sup>大学</sup> | インしよ           | うとして<br>;;; '' | いま             |  |
|       | 表示されている番号を入力して、サイン<br>インしてください。 |                             |                |                |                |  |
|       | こちらに番号を入力してください                 |                             |                |                |                |  |
| - AL  |                                 |                             |                |                |                |  |
|       | いいえ、私はしていません                    |                             |                |                |                |  |
| 4     | 番号が表示されません                      |                             |                |                |                |  |
| ^     |                                 |                             |                |                | ^              |  |
| Ð     |                                 | 1                           | 2<br>/:_       | 3<br>~ % ^     | ☑              |  |
| •     |                                 | <b>4</b><br>[`]'            | 5<br>< \$ >¥   | 6<br>{&}"      | •              |  |
| ©#    | 3                               | <b>7</b>                    | <b>8</b><br>() | 9<br>= ;       | 空了             |  |
| A 1   |                                 | <b>*</b><br>1?              | <b>0</b><br>+  | #              | <del>л</del> ј |  |
|       |                                 | ▼                           | ۲              |                |                |  |

(5) 承認後、Outlook on the web に接続されます。

### 4.2 Web メール (Outlook on the web) コードでの利用

(1) 認証用端末(スマートフォン等)を手元に準備してください。

(2) Microsoft365 は、愛媛大学総合情報メディアセンターのホームページからアク セスすることができます。

「ショートカット」→ 「・職員用 Web ウェブメール」

・URL を入力してアクセスすることもできます。

☐ <u>https://www.outlook.com/ehime-u.ac.jp</u> 」

「愛媛大学シングルサインオン」画面が表示されます。

|                                                                                                    |                                                                                                    | - 🗆 ×                                                                                                    |
|----------------------------------------------------------------------------------------------------|----------------------------------------------------------------------------------------------------|----------------------------------------------------------------------------------------------------|
| In the second second seco | idāuseme - 品C 枝束_                                                                                                    | ₽-0☆0≎                                                                                                    |
| A 91049<br>変媛大学シングルサインオン<br>Ehime University Single Sign-on                                                                                                    | ビス ごうぞう スクリービスによっては外情<br>バス ごうべって こうべん こう いっしょう いっしょう いん いんいう いっしょう いんしょう いっしょう いんしょう いっしょう いんしょう いんしょう いんしょう いんしょう いんしょう いっしょう いんしょう いんしょう いんしょう いんしょう いんしょう いんしょう いんしょう いんしょう いんしょう いんしょう いんしょう いんしょう いんしょう いんしょう いんしょう いんしょう いんしょう いんしょう いんしょう いんしょう いんしょう いんしょう いんしょう いんしょう いんしょう いんしょう いんしょう いんしょう いんしょう いんしょう いんしょう いんしょう いんしょう いんしょう いんしょう いんしょう いんしょう いんしょう いんしょう いんしん いんしん いんしん いんしん いんしん いんしん いんしん いんし | Satu<br>メールの<br>e-u.ac.jp<br>a.ac.joち入<br>.ako enter<br>Gイダにも<br>oviders of<br>span<br>最をサービ<br>Satu<br>- ビ<br>Satu<br>- ビ<br>Satu<br>- ビ<br>Satu<br>- ビ<br>Satu<br>- ビ<br>Satu<br>- ビ<br>Satu<br>- ビ<br>Satu<br>- ビ<br>Satu<br>- ビ<br>Satu<br>- ビ<br>- ビ<br>- い<br>- ビ<br>- ビ<br>- ビ<br>- ビ<br>- ビ<br>- ビ<br>- ビ<br>- ビ |

(3)愛媛大学アカウントのユーザ名、パスワード(修学支援システムのアカウントと同じです)を入力して、「サインイン」をクリックしてください。@より前の文字が

20 文字以上の場合は@ehime-u.ac.jp も入力してください。

(4)「コードの入力」画面が表示されます。認証用端末の SMS に確認コードが届き ますので、コードを入力して「検証」をクリックしてください。

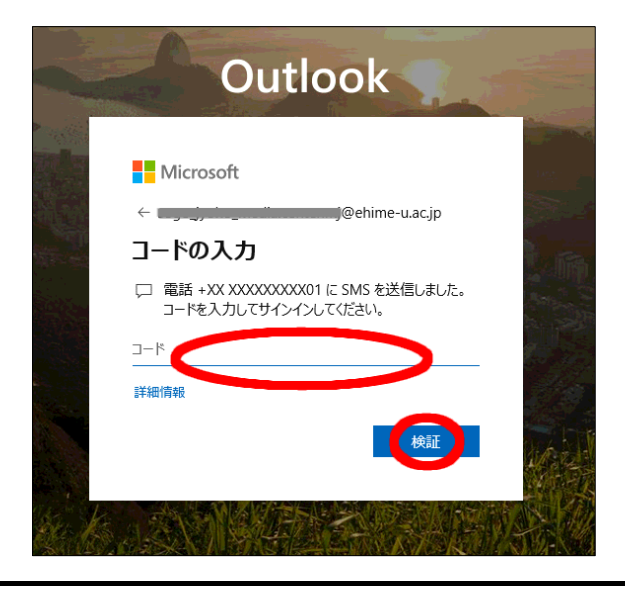

<認証用端末に届くSMS>

| 15:45 🖬 🖝 🆬 🖻 🔹 🕫 🔯               | <b>▼⊿</b> | 96%      |
|-----------------------------------|-----------|----------|
| ← 🕜 Microsoft                     | 0         | i        |
| 11月7日                             |           |          |
| Microsoft の確認にはこのコードを<br>使用してください | s         | ws 14:07 |
|                                   |           |          |

(5) 承認後、Outlook on the web に接続されます。

## 4.3 Outlook クライアントソフト (Android) での利用

(1) Android、Outlook のバージョンは最新のものをご利用ください。機種によって は設定できない場合もあります。

(2) Google Play から Outlook Andoroid 版をインストールしてください。

(3) Outlook アプリをタップしてください。

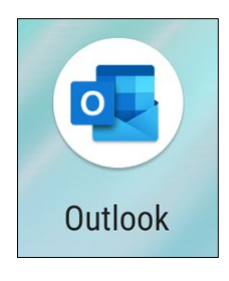

(4)初めての場合は、「始める」をタップします。それ以外の場合は「設定」(歯 車マーク)「アカウントの追加」「メールアカウントに追加」で Outlook を選択して ください。

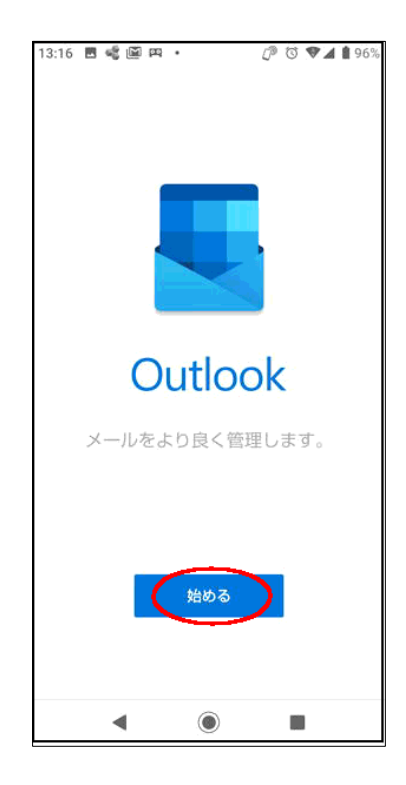

(5) 完全なメールアドレスを入力して、「続行」をタップしてください。

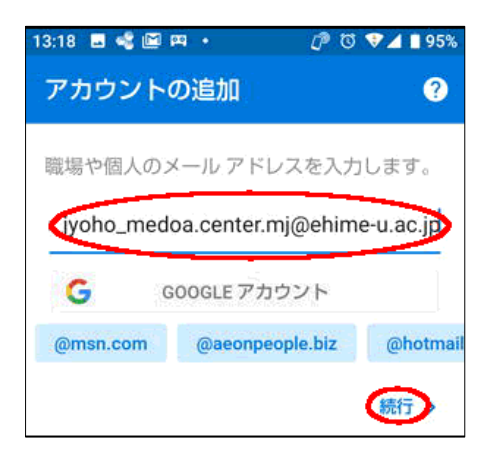

(6) 「手動で設定する」をタップしてください。(\*4.3-1)

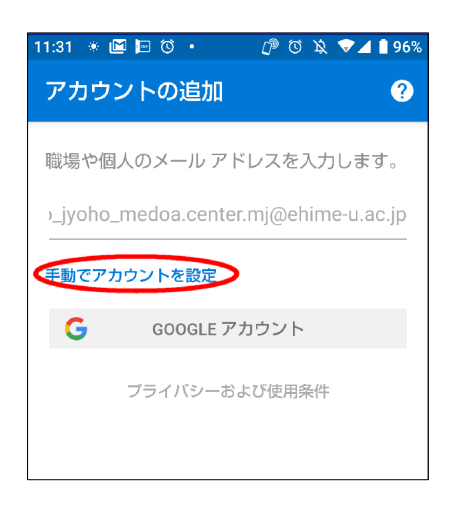

(7) アカウントの種類を選択で「Office365」をタップしてください。(\*4.3-2)

| 11:31 🔹 🖾 🖽 ( | j • 🗘      | उँ 🔌 💎 🖌 🗋 96% |  |  |
|---------------|------------|----------------|--|--|
| ← アカウントの種類を選択 |            |                |  |  |
| Microsoft     |            |                |  |  |
| Office 365    | Outlook    | Exchange       |  |  |
| その他           |            |                |  |  |
| Yahoo         | iCloud     | Google         |  |  |
| 詳細            |            |                |  |  |
| ІМАР          | РОРЗ       |                |  |  |
| ヘルプが必要で       | ごすか? サポートに | こ問い合わせる        |  |  |
| •             | ۲          |                |  |  |

「愛媛大学シングルサインオン」画面が表示されますので、愛媛大学アカウントの ユーザ名、パスワードに愛媛大学アカウントのパスワード(修学支援システムのアカ ウントと同じです)を入力して、「サインイン」をタップしてください。(\*4.3-1)(\*4.3-2)の手順なしで「愛媛大学シングルサインオン」画面が表示される場合もあり ます。

(8)数字が表示されますので、Microsoft Authenticator の認証画面で数字を入力して「はい」をクリックしてください。(アプリケーションでの認証の場合)一度認証が許可されると約 90 日は再認証の必要はありません。

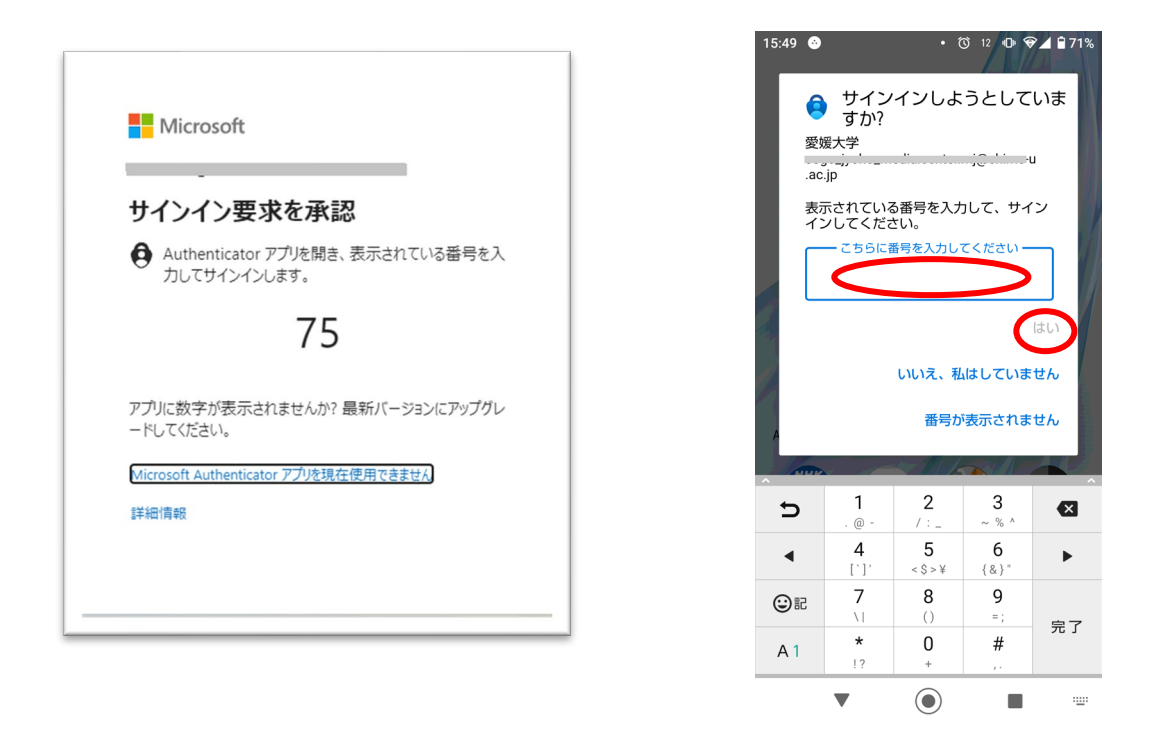

(9) Outlook アプリを起動すると、Office365のメール画面が表示されます。

| 13:25 | l≪2⊠¤•                   |                      | 🕼 ত 🗢 🖌 🗎 94%          |
|-------|--------------------------|----------------------|------------------------|
| ≡     | 受信トレイ                    |                      |                        |
| 優先    | その他                      |                      | 🕈 フィルター                |
| 先月    |                          |                      |                        |
| -     | M<br>View in b           | S                    | 9月26日<br><b>远</b><br>送 |
|       | Mic<br>f.<br>V.          |                      | 9月26日<br><b>転</b><br>送 |
| 7月    |                          |                      |                        |
| КК    | トーーーー<br>フロン<br>テスト 愛媛大学 | ., <b>o</b><br>総合情報ン | 7月12日<br><ディアセンタ       |
| 6月    |                          |                      |                        |
|       | New                      | INS                  | 6月17日<br><b>申</b><br>清 |
|       | M<br>Than                | ìS                   | 作                      |
|       | 2                        | Q                    | 17                     |
|       | •                        |                      |                        |

# 5. サインイン方法の追加

設定後、サインイン方法を追加・変更することができます。認証用端末を変更する 場合は、必ず事前に追加設定を行っておいてください。

(1) Microsoft365 の Outlook on the web にアクセスして右上の各自のアカウントマ ネージャーをクリックして、「アカウント表示」をクリックしてください。

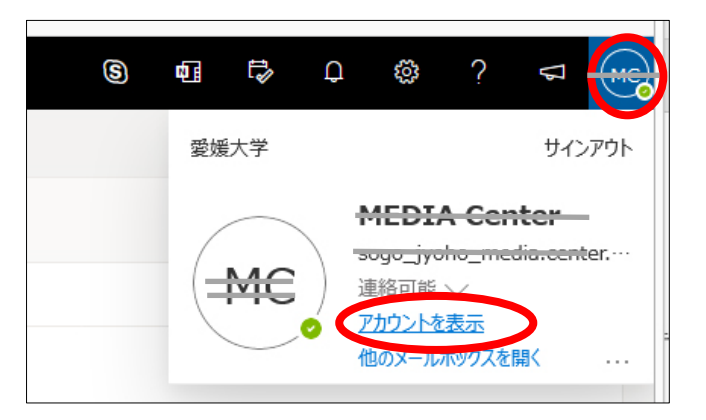

(2)「セキュリティ情報」をクリックしてください。

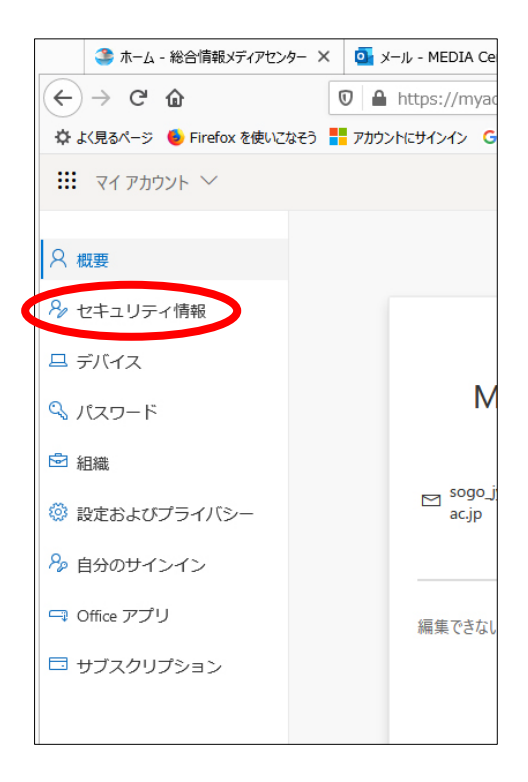

(3)「方法の追加」をクリックして、追加する方法を選択してください。

| 自分のサインイン 〜                                              |                                                        |                                     |                   |          |           |
|---------------------------------------------------------|--------------------------------------------------------|-------------------------------------|-------------------|----------|-----------|
| ♀ 概要<br>❷ セキュリティ債務                                      | セキュリティ情報<br>これは、ご自分のアカウントへのサイン-                        | インやパスワードの再)                         | 設定に使用する方法です。      |          |           |
| <ul> <li>記録</li> <li>二 デバイス</li> <li>0 オニッパン</li> </ul> | 既定のサインイン方法: Microsoft Authenticator - 通知 変更<br>十 方法の追加 |                                     |                   |          |           |
| 8 754/19-                                               | C reasonates                                           | - 61 0899278803<br>- 81 08056602401 |                   | 22<br>22 | Auto Auto |
|                                                         | m アプリパスワード<br>の Microsoft Authenticator                | thinderbind<br>SHN43                |                   |          | ALTR      |
|                                                         | デバイスを紛失した場合すべてからサインアウト                                 |                                     | 方法を追加します          |          |           |
|                                                         |                                                        |                                     | 認証アプリ<br>認証アプリ    |          |           |
|                                                         |                                                        |                                     | アプリ バスワード<br>会社電話 |          |           |

(4) それぞれ必要な情報を入力してください。

## 6. その他

### 6.1 その他のソフト

ご利用のメールクライアントソフトやアプリケーションソフトが多要素認証(MFA)に 対応しているかご確認ください。対応していない場合は、アプリパスワードが必要となり ます。ソフトによっては、設定できない場合もあります。Webメール(Outlook on the web)や Outlook など対応しているソフトなどに変更されることをお勧めします。

Thunderbird 78.3.1 以降は多要素認証(OAuth 認証)に対応していますので、アプリパ スワードは必要ありません。対応していない Thunderbird をご利用の場合は最新版にバー ジョンアップして設定してください。設定方法は次のページをご覧ください。

「メールクライアントソフトでの利用方法」

https://www.cite.ehime-u.ac.jp/it-service/microsoft365/mail

### 6.2 解除手続き

携帯を忘れたり紛失したりすると認証ができなくなります。他の手段がない場合 は、職員証をもって総合情報メディアセンター1階事務室又は医学部・農学部分室まで お越しください。

総合情報メディアセンターが対応できる時間帯は平日の8:30~17:00 です。

#### 6.3 注意事項

・本人がサインインしていない時に多要素認証の承認を求める通知があった場合は、
 第3者に愛媛大学アカウントが漏えいしている可能性が高いため、すぐにパスワード
 を変更して総合情報メディアセンターまでご連絡ください。

・電話番号の変更やスマホ等の機種変更を行う場合は、変更前に多要素認証の設定追加を行う等、サインインできなくなることがないようにしてください。

・認証用機器を紛失した場合は、速やかに多要素認証の設定を別の機器に変更するようにしてください。

1台のパソコンで複数のユーザが利用する場合は、必ずサインアウトしてくださ
 い。

・Micrsoft365の利用が学内のみでも多要素認証の初期設定は行ってください。

### 6.4 参考ページ

「概要:多要素認証」 Microsoft

「多要素認証用に Microsoft 365 サインインをセットアップ」 Microsoft